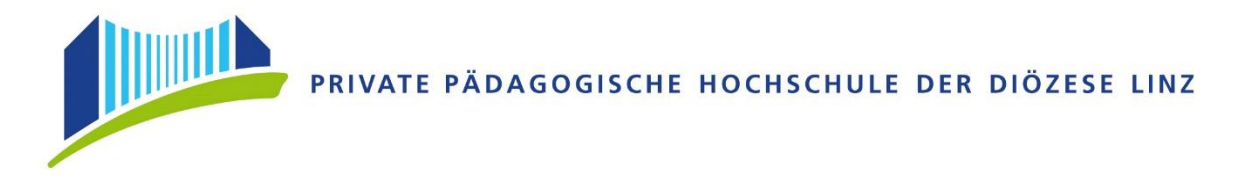

## **BEWERBUNGSVERFAHREN - FORTBILDUNG**

Öffnen Sie im Browser folgende Seite: https://www.ph-online.ac.at/ph-linz/webnav.ini

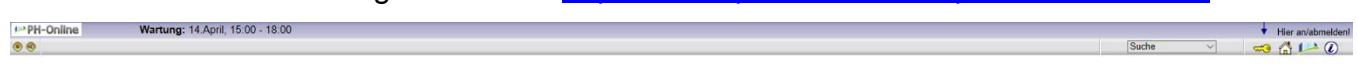

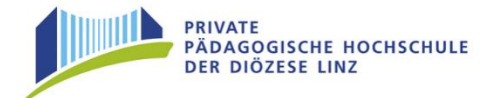

Bitte Melden Sie sich beim digitalen PH-Onlinesystem der PHDL an.

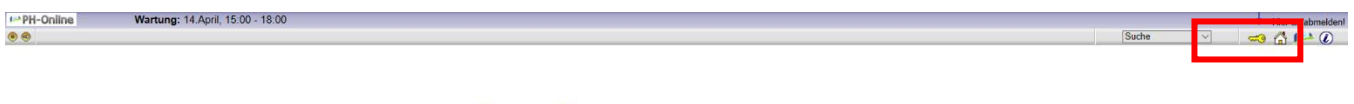

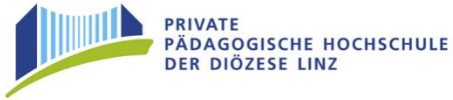

Klicken Sie auf der PHO-Startseite (Visitenkarte) auf "Meine Bewerbungen" und auf "Bewerbung erfassen".

|                                           |                     |                                    |                                             |            | Suche |                                |
|-------------------------------------------|---------------------|------------------------------------|---------------------------------------------|------------|-------|--------------------------------|
|                                           | atine               |                                    | aline                                       |            |       | Auswahl Detailansicht          |
| AMPL                                      | Herr                | Xtest, Franz                       |                                             |            |       |                                |
|                                           | E-Mail<br>Homepage  | <u>franz.xtest@ph-linz.at</u><br>- | Hier könnte<br>Ihr Bild<br>angezeigt werden |            |       |                                |
| AW81                                      | Stammdaten          | <u>Anzeigen</u>                    |                                             | CANQUSISTE |       |                                |
|                                           | Meine Be            | Studium<br>werbungen               | Ontine                                      |            |       |                                |
| Franz Xiest<br>Meine Bewer<br>Bewerbernur | rbungen<br>mmer: 2- |                                    |                                             |            |       | Aktionen<br>Bewerbung erfassen |

Wählen Sie das entsprechende Semester und Studium.

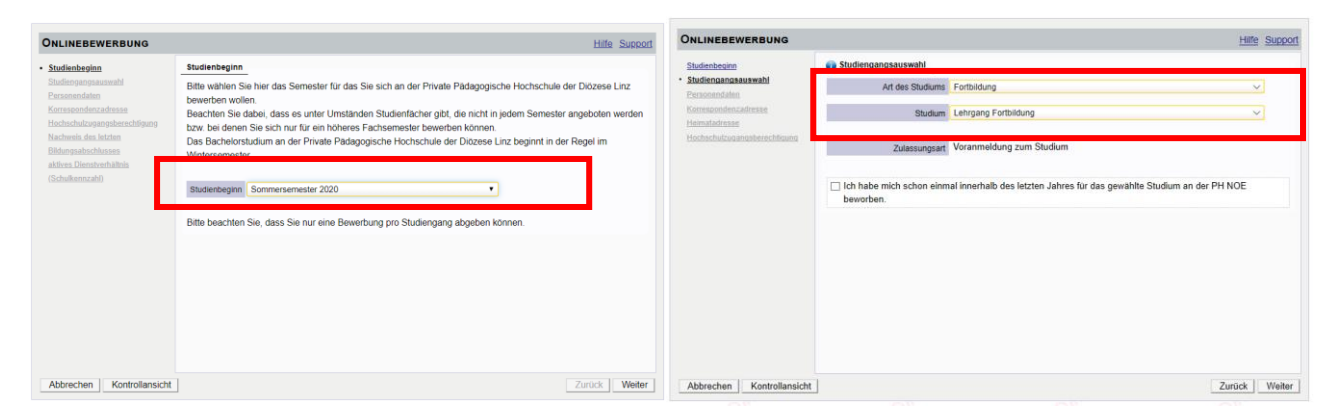

<u>Hinweis:</u> Die Fortbildung ist entweder im Winter- oder im Sommersemester freigeschaltet. Beispiel: Sie möchten sich im Juni zu einem Seminar anmelden, welches im November stattfindet. So wählen Sie als Studienbeginn bitte das "Sommersemester".

Als Studienbeginn zählt immer das Semester der Anmeldung!

Sommersemester 1. März – 30. September

Wintersemester 1. Oktober – 28./29. Februar

| ONLINEBEWERBUNG Hilfe Support                                                                                  |                                                                                                    |                                                                                                    | Hilfe Support | ONLINEBEWERBUNG                                                                                 |                                                                                                    |  |  |
|----------------------------------------------------------------------------------------------------|----------------------------------------------------------------------------------------------------|----------------------------------------------------------------------------------------------------|---------------|-------------------------------------------------------------------------------------------------|----------------------------------------------------------------------------------------------------|--|--|
| Studienbeginn                                                                                                  | Personendaten                                                                                                    |                                                                                                    |               | Studienbeginn                                                                                   | © Korrespondenzadresse                                                                                                    |  |  |
| Shefraaasaaniah<br>Shefraaasaaniah<br>Konsenderin<br>Konsenderin<br>Konsenderin<br>Hochschritosaassterechtuure | Mathlehrummer<br>Akad, Grad vor dem Namer<br>Varialme<br>Familien- oder Nachname<br>Scalader<br>Geburtsof<br>Geburtsof<br>Geburtsof<br>Geburtsof<br>Geburtsof<br>Geburtsof<br>Geburtsof<br>Geburtsof<br>Geburtsof<br>Geburtsof<br>Geburtsof<br>Geburtsof | Bitte wählen. v       Fracz       Xtest       Bitte wählen. v       01 01 2000       Mannich       Vez       Bitte wählen. v       Cenderdander       Sitte wählen. v |               | Budensachaunut<br>Personeidam<br>• Konsoonderzachase<br>Honderdersen<br>Honderbeitzerschliebenz | Komeponderzadresse (Studienadresse)         Zuntelinupsanweisung (cR)         Stradie/Hausnumme git         PLZCR         Quartelinupsanweisung (cR)         Land Stade         Unterfern         Région         Detrosterreich         Teileformumme         Faileformumme         Faileformumme         Extalge E-Mail-Adresse         franz xtest@ph-finz.at |  |  |
| Abbrechen Kontrollansich                                                                                       | t                                                                                                    |                                                                                                    | Zurück Weiter | Abbrechen Kontrollansicht                                                                       | Zurück Weiter                                                                                                    |  |  |

Geben Sie hier Ihre Personendaten ein.

Die gelb markierten Felder sind Pflichtfelder und müssen von Ihnen ausgefüllt werden.

Bitte geben Sie auch Ihre Telefonnummer an, sollten wir Rückfragen haben.

| ONLINEBEWERBUNG                                                                                                    |                                                                                                    | Hite Support  | ONLINEBEWERBUNG                                                                                                    | Hite Su  | toggi |
|----------------------------------------------------------------------------------------------------|----------------------------------------------------------------------------------------------------|---------------|----------------------------------------------------------------------------------------------------|----------|-------|
| Studienbesten<br>Studienbesten<br>Hernosendette<br>Kommundensafersen<br>Kommundensafersen<br>I tochschulzusangsberechtsung | Hochschulzgangsberechtigung     Schulzen      de - Gymmalum     v      Zeignischum     ferst T180.200     ferst T180.200     Gotterreich     v |               | Studenseeden<br>Studensearweidt<br>Extraorensetut<br>Kensoordensakteur<br>Hordschulzungensetenstituung<br>Hordschulzungensetenstituung<br>Schulzungenanden<br>Hachenen studenseche State |          |       |
| Abbrechen Kontrollansicht                                                                                                  |                                                                                                    | Zurück Weiter | Abbrechen Kontrollansicht                                                                                                    | Zurück W | eiter |

Unter dem angeführten Link können Sie nach Ihrer Schulkennzahl suchen, sollte Ihnen diese nicht bekannt sein. Falls Sie keine Schulkennzahl besitzen (z.B. Elementarpädagogen/-innen), tragen Sie dies hier ein.

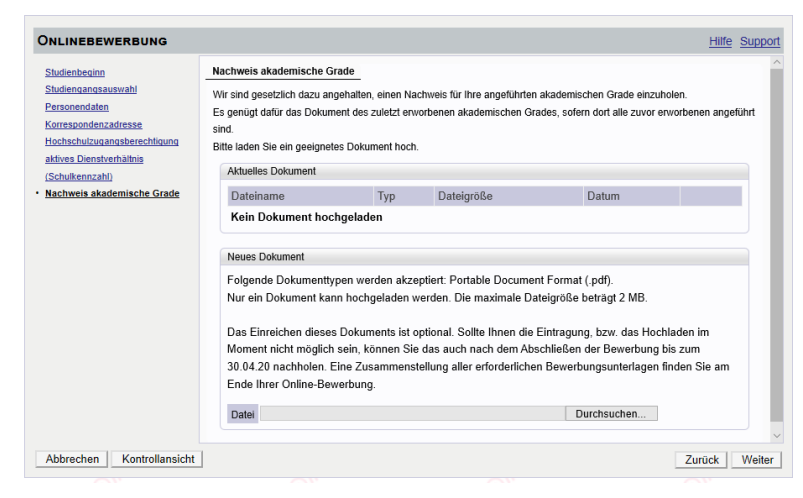

Es erscheint nach Abschluss der Eingabe eine Kontrollansicht. Hier können Sie nochmals Ihre eingegebenen Daten überprüfen.

Laden Sie die geforderten Dokumente digital hoch.

| ACTION O                        |                                                                                                    |
|---------------------------------|----------------------------------------------------------------------------------------------------|
| Dies ist eine Kontrollansicht   | Ihrer Bewerbung.                                                                                                    |
| Die Bewerbung ist noch nicht e  | elektronisch übermittelt.                                                                                                    |
| Bitte kontrollieren Sie nochmal | s alle Angaben und klicken Sie nach Anhaken der Zustimmung (ganz unten auf dieser Seite) auf SENDEN, um                                                                                     |
| Ihre Bewerbung elektronisch z   | u übermitteln.                                                                                                    |
| Studienbeginn                   |                                                                                                    |
| Sommersemester 2020             |                                                                                                    |
| Studiengangsauswahl             |                                                                                                    |
| Art des Studiums                | Fortbildung                                                                                                    |
| Studium                         | Lehrgang Fortbildung                                                                                                    |
| Zulassungsart                   | Voranmeldung zum Studium                                                                                                    |
|                                 |                                                                                                    |
| Ich habe mich schon einm        | al innerhalb des letzten Jahres für das gewählte Studium an der PH NOE beworben.                                                                                                    |
| Personendaten                   |                                                                                                    |
| Matrikelnummer                  |                                                                                                    |
| Akad. Grad vor dem Namen        |                                                                                                    |
| Vorname                         | Franz                                                                                                    |
| Familien- oder Nachname         | Xiast                                                                                                    |
| Akad Grad nach dem Namen        | 2004                                                                                                    |
| Soziahiert Mr                   |                                                                                                    |
| Outraryers. Nr.                 | 01.01.2000                                                                                                    |
| Geourisdatum                    | 41.01.2000                                                                                                    |
| Geschlecht                      | Mannich                                                                                                    |
| Geburtsort                      | Linz                                                                                                    |
| Geburtsland                     | Bitte wählen                                                                                                    |
| Geburtsname                     |                                                                                                    |
|                                 |                                                                                                    |
|                                 |                                                                                                    |
|                                 |                                                                                                    |
| Nachweis akademische Grade      |                                                                                                    |
| Kein Dokument hochgelad         | en                                                                                                    |
| Bestätigung                     |                                                                                                    |
| Kilehen Ole auf 17              | un fablisheite Assetses en bestelleres. Ostere Ols des Histors and Mister Ols auf "O. J. W. W. D. J.                                                                                        |
| elektronisch zu übermitteln     | , um teniernatie Angaben zu korrigieren. Setzen sie den Haken und klicken sie auf "Senden", um ihre Bewerb<br>1. Nach Klick auf "Senden" sind keine Korrekturen Ihrer Angaben mehr möglich! |
| Ich versichere dass d           | lie von mir gemachten Angaben der Wahrheit entsprechen und vollständig sind und stelle die Daten der PH NO                                                                                  |
| internen Weiterverarb           | eitung zur Verfügung. Ich bin mir bewusst, dass falsche Angaben zu einem Widerruf von Zulassung und                                                                                         |
| Immatrikulation führer          | n können. Wir weisen Sie darauf hin, dass wir Ihre Daten im Rahmen der gesetzlichen Bestimmungen für ein Jr                                                                                 |
| aufbewahren müssen              |                                                                                                    |
|                                 |                                                                                                    |

Bitte drücken Sie zum Abschluss den Button "SENDEN".

Wir erhalten ansonsten keine Bewerbung von Ihnen.

## Status:

| Meine Bewerbungen<br>Bewerbernummer: 2-005 | 556936                                                           |                  |           |               | Aktionen<br>Bewerbung erfassen |
|--------------------------------------------|------------------------------------------------------------------|------------------|-----------|---------------|--------------------------------|
| Antragsnummer                              | Studium                                                          | Bewerbungsabgabe | Zulassung | Einschreibung | Aktionen                       |
| Sommersemester 2020                        |                                                                  |                  |           |               |                                |
| 1-00003005                                 | Lehrgang Fortbildung     Zulassungsart: Voranmeldung zum Studium | 41.04.2020       | -         | -             | 9                              |

Auf der Visitenkarte können Sie nun den Status Ihrer Bewerbung einsehen.

| Bewerbernummer     2-00556936       Antragsnummer     1-00003005       Studiengang     Lehrgang Fortbildung       Studienbeginn     Sommersemester 2020                                                                                                    |                                                                                 |
|----------------------------------------------------------------------------------------------------|---------------------------------------------------------------------------------|
| k zu " <u>Meine Bewerbungen</u> "<br>Bewerbungsabgabe                                                                                                    |                                                                                 |
| Status         Image: Status         Image: | Hier können Sie Ihre Daten<br>einsehen und eventuelle<br>Korrekturen vornehmen. |
|                                                                                                    | Nach Ihrer Korrektur wird                                                       |
| Einzureichende Dokumente (für die Zulassung)                                                                                                    |                                                                                 |
| Einzureichende Dokumente (für die Zulassung)<br>Die hier aufgeführten Dokumente müssen Sie einreichen                                                                                                    | automatisch ein Mail an das                                                     |
| Einzureichende Dokumente (für die Zulassung) Die hier aufgeführten Dokumente müssen Sie einreichen  Current aufgeführten Die (Schulkennzahl)                                                                                                    | automatisch ein Mail an das<br>Sekretariat versandt.                            |
| Einzureichende Dokumente (für die Zulassung)         Die hier aufgeführten Dokumente müssen Sie einreichen <ul> <li>aktives Dienstverhältnis (Schulkennzahl)</li> <li>Die hier aufgeführten Dokumente können Sie einreichen</li> </ul>                                                                                                    | automatisch ein Mail an das<br>Sekretariat versandt.                            |

Um sich für Fortbildungsveranstaltungen anmelden zu können, folgen Sie bitte dem untenstehenden Link: <u>http://www.phdl.at/studium/fortbildung/serviceanleitungen/</u>

## PH ONLINE HELPDESK

Bei Fragen und Problemen wenden Sie sich bitte an den Helpdesk:

Mail: ph-online@ph-linz.at